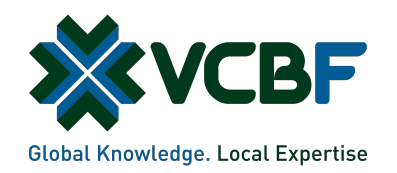

## ONLINE OPEN-ENDED FUND TRADING GUIDE

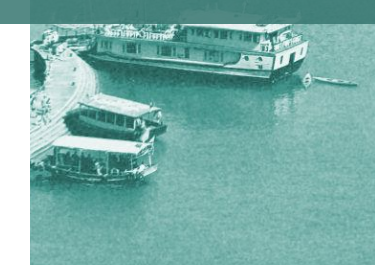

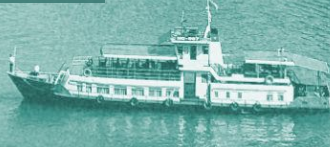

dist

| 01 | OPEN ACCOUNT                           |
|----|----------------------------------------|
| 02 | LOGIN SYSTEM                           |
| 03 | FORGOT PASSWORD                        |
| 04 | CHANGE PASSWORD                        |
| 05 | PLACE/CANCEL/EDIT/SWITCH NORMAL ORDERS |
| 06 | PERIODIC INVESTMENT                    |
| 07 | OTP CONFIRMATION                       |
| 08 | ACCOUNT BALANCE                        |
| 09 | PORTFOLIO                              |
| 10 | CHANGE INFORMATION                     |

## OPEN ACCOUNT

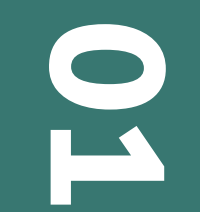

Contact VCBF for more information:

| Hanoi Head Office                                  | HCM Branch                                                        |
|----------------------------------------------------|-------------------------------------------------------------------|
| VCBF, Vietcombank Building, 15th Floor,            | VCBF, Centec Building, 14th Floor,                                |
| 198 Tran Quang Khai, Hoan Kiem District,<br>Hanoi. | 72-74 Nguyen Thi Minh Khai, Vo Thi Sau Ward,<br>District 3, HCMC. |
| T. (84-24) 39364540                                | T. (84-28) 38270750.                                              |
| E. <u>info@vcbf.com</u>                            | E. <u>info@vcbf.com</u>                                           |

## LOGIN SYSTEM

# 02

#### Login system

Step 1: Enter account: Registered trading code.
Step 2: Enter password: Sent via email/message.
Step 3: Enter Captcha: Case-sensitive.
Step 4: Click LOGIN.

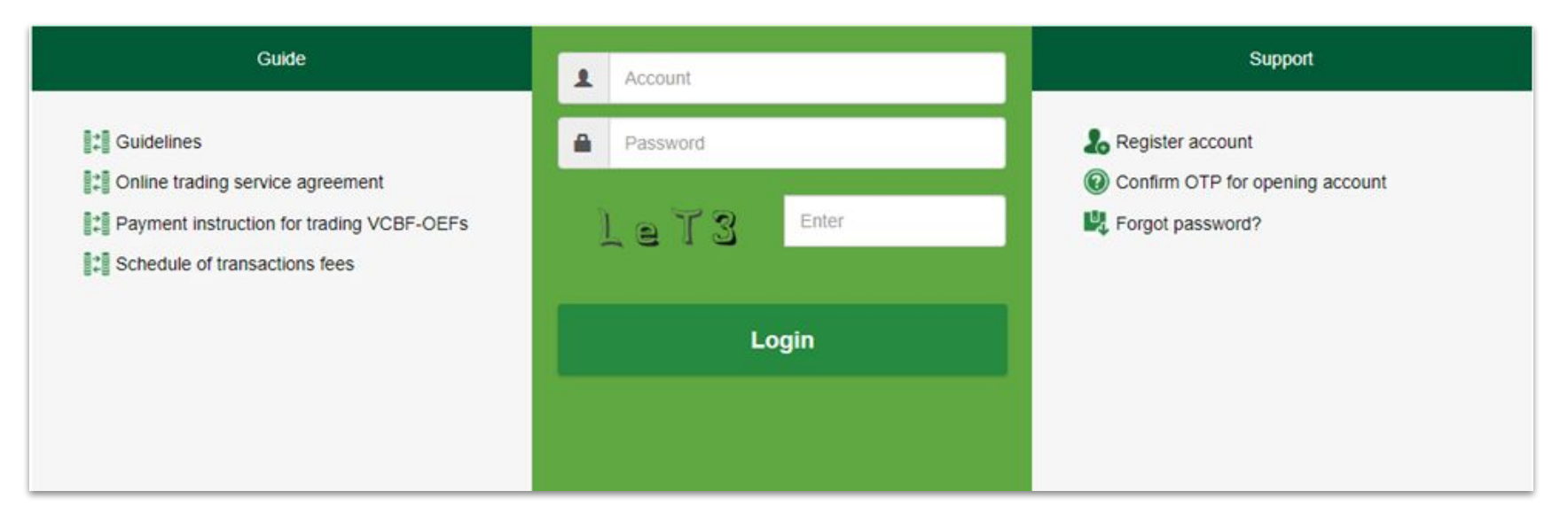

### FORGOT PASSWORD

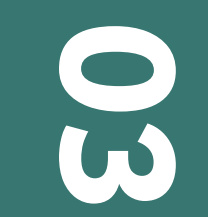

#### **Forgot password**

#### Step 1: Click Forgot password.

| Guide                                     | Account    | Support          |
|-------------------------------------------|------------|------------------|
| Guidelines                                | Password   | Register account |
| Payment instruction for trading VCBF-OEFs | LeT3 Enter | Forgot password? |
|                                           | Login      |                  |
|                                           |            |                  |

Step 2: Enter Username: Registered trading code.

Step 3: Enter mobile phone: Registered phone number.

**Step 4:** Click **Submit**: The new password is sent to the registered phone number and email.

| FO                               | RGET PASSWORD                           |
|----------------------------------|-----------------------------------------|
| Enter your ID number and phone n | number so that we send password to you. |
| ID number/ Trading code          | ID number/ Trading code                 |
| Mobile phone                     | Mobile phone                            |
|                                  | Submit                                  |

### **CHANGE PASSWORD**

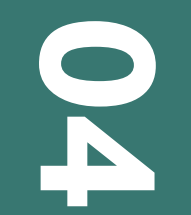

Step 1: Once logged in, click Welcome, Full Name.
Step 2: Click Change password.
Step 3: Enter the information and click Submit.
Step 4: Click LOGIN.

| Trading account:          | Nelcome,        | - \star 💥           |  |
|---------------------------|-----------------|---------------------|--|
|                           | Change password |                     |  |
| VCBFTBF 25,042.84 (2.30%) | € Log out       | CBFFIF 12,281.84 (- |  |

### PLACE/CANCEL/EDIT/ SWITCH NORMAL ORDERS

# 05

| <b>*************************************</b> | Portfolio InQuery Place normal order Place SIPs order | Other Account<br>VCBFTBF 24,494.64 (-1.27%) ↓ | VCBFFIF 11 |
|----------------------------------------------|-------------------------------------------------------|-----------------------------------------------|------------|
|                                              |                                                       | ORDER-SUBSCRIPTION                            |            |

Step 2: Choose Fund code (VCBFMGF/ VCBFBCF/ VCBFTBF/VCBFFIF).

→ Amount: Amount that investor want to invest (Minimum: 100,000 VND).

→ SUBSCRIPTION.

| Trading account | 979C00          | * |  |
|-----------------|-----------------|---|--|
| Order type      | Buy             | ~ |  |
| Fund code       | Enter Fund code | v |  |
| Amount          | 0               |   |  |
| Money left      | 0               |   |  |

| <b>★ VCBF</b>       | Place normal order | Other Account                | VCBFFIF 11 |
|---------------------|--------------------|------------------------------|------------|
| 4 (-2.37%) <b>↓</b> | Place SIPs order   | VCBFTBF 24.494.64 (-1.27%) ↓ |            |
|                     |                    | ORDER-SUBSCRIPTION           |            |

#### Step 2: Choose Order type: Sell.

- → Fund code (VCBFMGF/ VCBFBCF/ VCBFTBF/VCBFFIF).
- → Quantity.
- → **REDEMPTION.**

| Trading account | 979C00          | Ŧ |  |
|-----------------|-----------------|---|--|
| Order type      | Sell            | ~ |  |
| Fund code       | Enter Fund code | * |  |
| Available       | 0               |   |  |
| Quantity        | 0               |   |  |

Step 2: Press the 🆄 symbol.

| Order | book Fund | code portfolio |                      |                     |               |            |             |            |
|-------|-----------|----------------|----------------------|---------------------|---------------|------------|-------------|------------|
| п     | Fund code | Order type     | Amount /<br>Quantity | Matched<br>quantity | Status        | Order date | Trans. date | Order time |
| /*    | VCBFTBF   | MUA            | 100,000              | 0                   | Chờ đối chiếu | 31/01/2023 | 02/02/2023  | 14:52:50   |

#### Step 3: Enter the value to correct and click UPDATE.

| Trading account | 979C00  |   | Full name              |
|-----------------|---------|---|------------------------|
| Order type      | Buy     | ~ | ISsued date            |
| Fund code       | VCBFTBF | - | Fund information: VCB  |
| Amount          | 100,000 |   | Closed order book time |
| Money left      | 0       |   | NAV of last session    |

#### Step 1: Click Order, click Place normal order. Step 2: Press the X symbol.

| Order |           |            |                      |                     |               |            |             |            |  |
|-------|-----------|------------|----------------------|---------------------|---------------|------------|-------------|------------|--|
| л     | Fund code | Order type | Amount /<br>Quantity | Matched<br>quantity | Status        | Order date | Trans. date | Order time |  |
| ×     | VCBFTBF   | MUA        | 100,000              | 0                   | Chờ đối chiếu | 31/01/2023 | 02/02/2023  | 14:52:50   |  |

Step 3: Click YES to cancel order.

► 1

| <b>** VCBF</b><br>4 (-2.37%) <b>+</b> | Place SIPs order | InQuery Other Account | VCBFFIF 11 |
|---------------------------------------|------------------|-----------------------|------------|
|                                       |                  | ORDER-SUBSCRIPTION    |            |

#### Step 2: Choose Order type: Swap.

- → **Fund code** (VCBFMGF/ VCBFBCF/ VCBFTBF/VCBFFIF).
- → Swit. fund Code (VCBFMGF/ VCBFBCF/ VCBFTBF/VCBFFIF).
- → Quantity: Quantity that investor want to swap.
- → SWITCH.

| Trading account              |                 |   | Full name                             |
|------------------------------|-----------------|---|---------------------------------------|
|                              | 979C00          | × | ID No.                                |
| Order type                   | Swap            | ~ | Issued date                           |
| Fund code                    | Enter Fund code | - | Fund information:                     |
| Swit. fund code              | Enter Fund code | • | Trans. date<br>Closed order book time |
| Avail, balance for switching | 0               |   | NAV of last session                   |
|                              |                 |   | Count-down :                          |
| Quantity                     | 0               |   |                                       |

## **PERIODIC INVESTMENT**

# 06

#### **SIP-registration**

#### Step 1: Click Order, click Place SIPs order.

| **                                                 |                            |
|----------------------------------------------------|----------------------------|
| Place normal order                                 |                            |
| 241 (0.41%) T<br>Place SIPs order 690.10 (1.23%) T | VCBF1BF 25,157.61 (0.46%)T |

#### Step 2: Choose Order type: Buy.

- → **Fund code** (VCBFMGF/ VCBFBCF/ VCBFTBF/VCBFFIF).
- → Product Type: Flexible SIP.
- → SUBSCRIPTION.

| Trading account | 979C001874      | Ψ. |  |
|-----------------|-----------------|----|--|
| Order type      | Buy             | ~  |  |
| Fund code       | Enter Fund code |    |  |
| Product type    | Flexible sip    | ~  |  |
| Amount left     | 0               |    |  |

#### **SIP-redemption**

#### Step 1: Click Order, click Place SIPs order.

| XVCBF                                 | A Order | Portfolio      | InQuery         | Other | Account |                             |  |
|---------------------------------------|---------|----------------|-----------------|-------|---------|-----------------------------|--|
| 6.41 (0.41%) <b>↑</b><br>>e NAV price | Place   | e normal order |                 | 2011  |         | NODELDE DE 157 01 10 100114 |  |
|                                       | Place   | e SIPs order   | 690.10 (1.23%)↑ |       | VCBFIBF | 25,157.61 (0.46%) <b>T</b>  |  |

#### Step 2: Choose Order type: Sell.

- → **Fund code** (VCBFMGF/ VCBFBCF/ VCBFTBF/VCBFFIF).
- → Product Type: Flexible SIP/ Fixed SIP/ Old Fixed SIP.
- → Quantity.
- → **REDEMPTION.**

| Trading account    | 979C00       |  |  |
|--------------------|--------------|--|--|
|                    |              |  |  |
| Order type         | Sell         |  |  |
| Fund code          | × •          |  |  |
| Product type       | Flexible sip |  |  |
| SIP avail. balance | 0            |  |  |
| Quantity           | 0            |  |  |

#### Step 1: Click Order, click Place SIPs order.

| XVCBF                         | ñ | Order | Portfolio       | InQuery    | Other             | Account |  |  |
|-------------------------------|---|-------|-----------------|------------|-------------------|---------|--|--|
| 0.41 (0.41%)↑<br>>e NAV price |   | Place | normal order    | rmal order |                   |         |  |  |
|                               |   | Place | 690.10 (1.23%)↑ | VCBF IBF   | 25,157.61 (0.46%) |         |  |  |

#### Step 2: Choose Order type: Swap.

- → Fund code (VCBFMGF/ VCBFBCF/ VCBFTBF/VCBFFIF).
- → Product Type: Flexible SIP/ Fixed SIP/ Old Fixed SIP.
- → Swit.fund code (VCBFMGF/ VCBFBCF/ VCBFTBF/VCBFFIF).
- → Quantity.
- → SWITCH.

| Trading account    |              |     |  |  |
|--------------------|--------------|-----|--|--|
| rading account     | 979C00       | τ.  |  |  |
| Order type         | Swap         | ~   |  |  |
| Fund code          |              | × * |  |  |
| Product type       | Flexible sip | ~   |  |  |
| Swit. fund code    |              | × - |  |  |
| SIP avail. balance | 0            |     |  |  |
| Quantity           | 0            |     |  |  |

## **OTP CONFIRMATION**

## 07

#### Step 1: Click Order, click OTP confirmation.

| XVCBF                            | ñ | Order | Portfolio | InQuery       | Other  | Account      |                            |
|----------------------------------|---|-------|-----------|---------------|--------|--------------|----------------------------|
|                                  |   |       | VODEMOE   | 0.000.40.444  | Regist | er broker    |                            |
| 41 (0.41%) <b>1</b><br>NAV price |   |       | VCBFMGF   | 8,690.10 (1.4 | OTP C  | confirmation | VCBF1BF 25,157.61 (0.46%)T |
|                                  |   |       |           |               | Orders | s confirm    |                            |

#### Step 2: Click Submit, Enter OTP, Click Accept.

|          | LIST OF ORDERS HAVE NOT CONFIRMED OTP |           |            |               |                   |                    |            |            |  |  |
|----------|---------------------------------------|-----------|------------|---------------|-------------------|--------------------|------------|------------|--|--|
| A Export |                                       |           |            |               |                   |                    |            | G          |  |  |
|          | Order ID                              | Fund code | Order type | Loại sản phẩm | Amount / Quantity | Swit. fund<br>code | User       | Order date |  |  |
| Submit   | REQ20230201124353                     | VCBFTBF   | MUA        | Normal order  | 1,000,000         |                    | USERONLINE | 01/02/2023 |  |  |

## ACCOUNT BALANCE

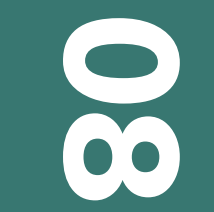

#### Click InQuery, Click Query balance and fund code.

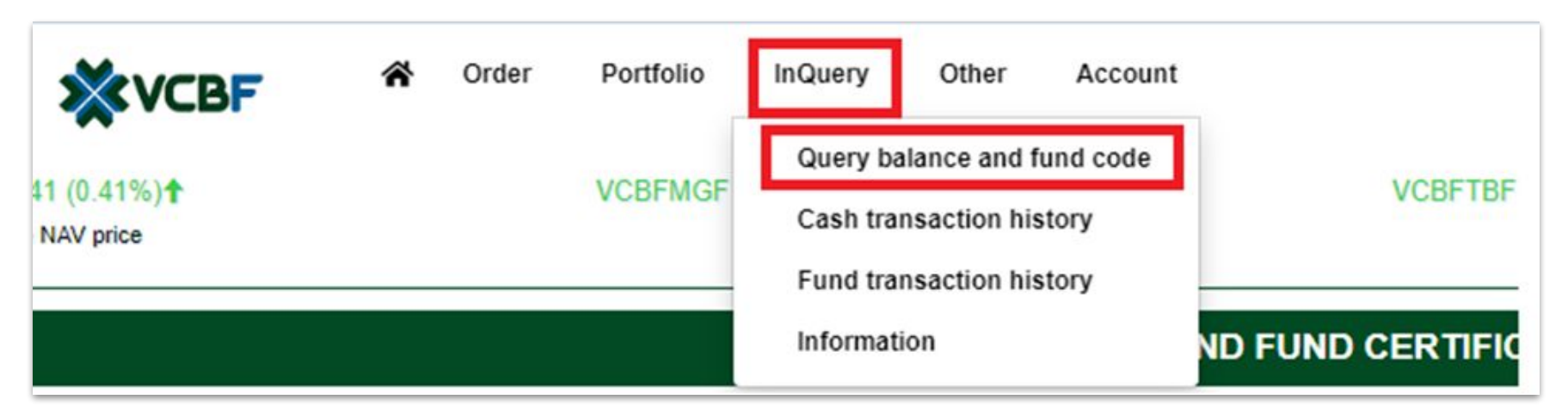

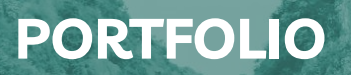

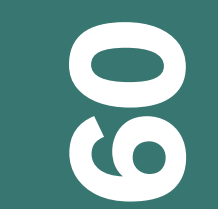

#### Portfolio

#### Click Portfolio.

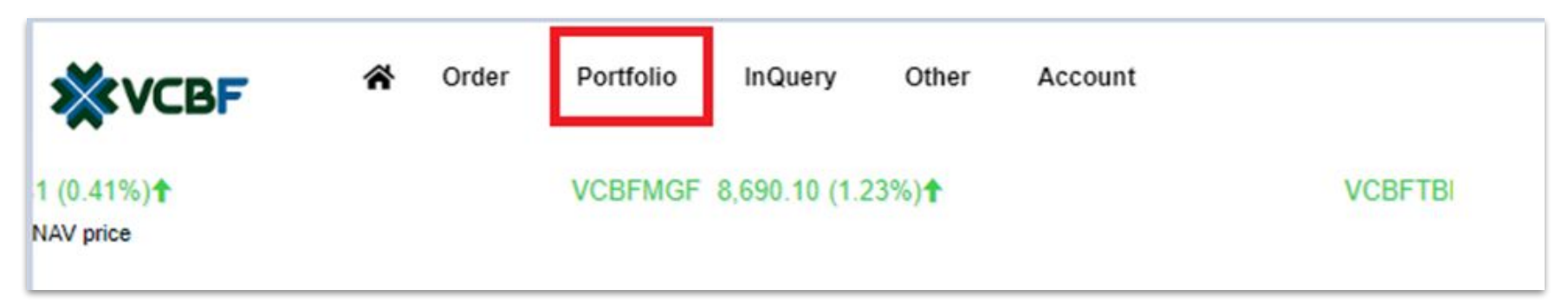

## CHANGE INFORMATION

# **H0**

#### **Change information**

Step 1: Click Account, Click Account management.

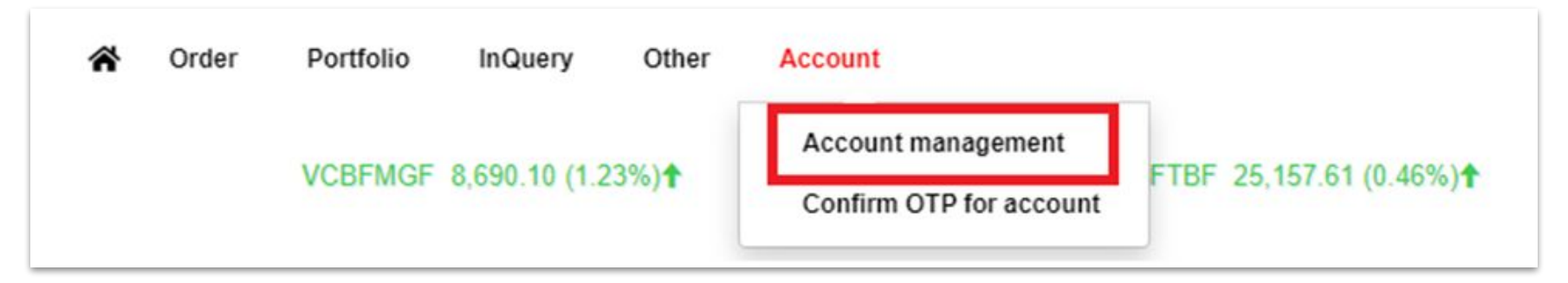

#### Step 2: Fill information, Click Next.

**Step 3:** Download <u>Change of investor registration details</u>, sign and send original copy with a photocopy passport to VCBF.

## **CONTACT US**

#### Hanoi Head Office

VCBF, Vietcombank Building, 15th Floor, 198 Tran Quang Khai, Hoan Kiem District, Hanoi T. (84-24) 39364540.

#### **HCM Branch**

VCBF, Centec Building, 14th Floor 72-74 Nguyen Thi Minh Khai, Vo Thi Sau Ward, District 3, HCMC. T. (84-28) 38270750.

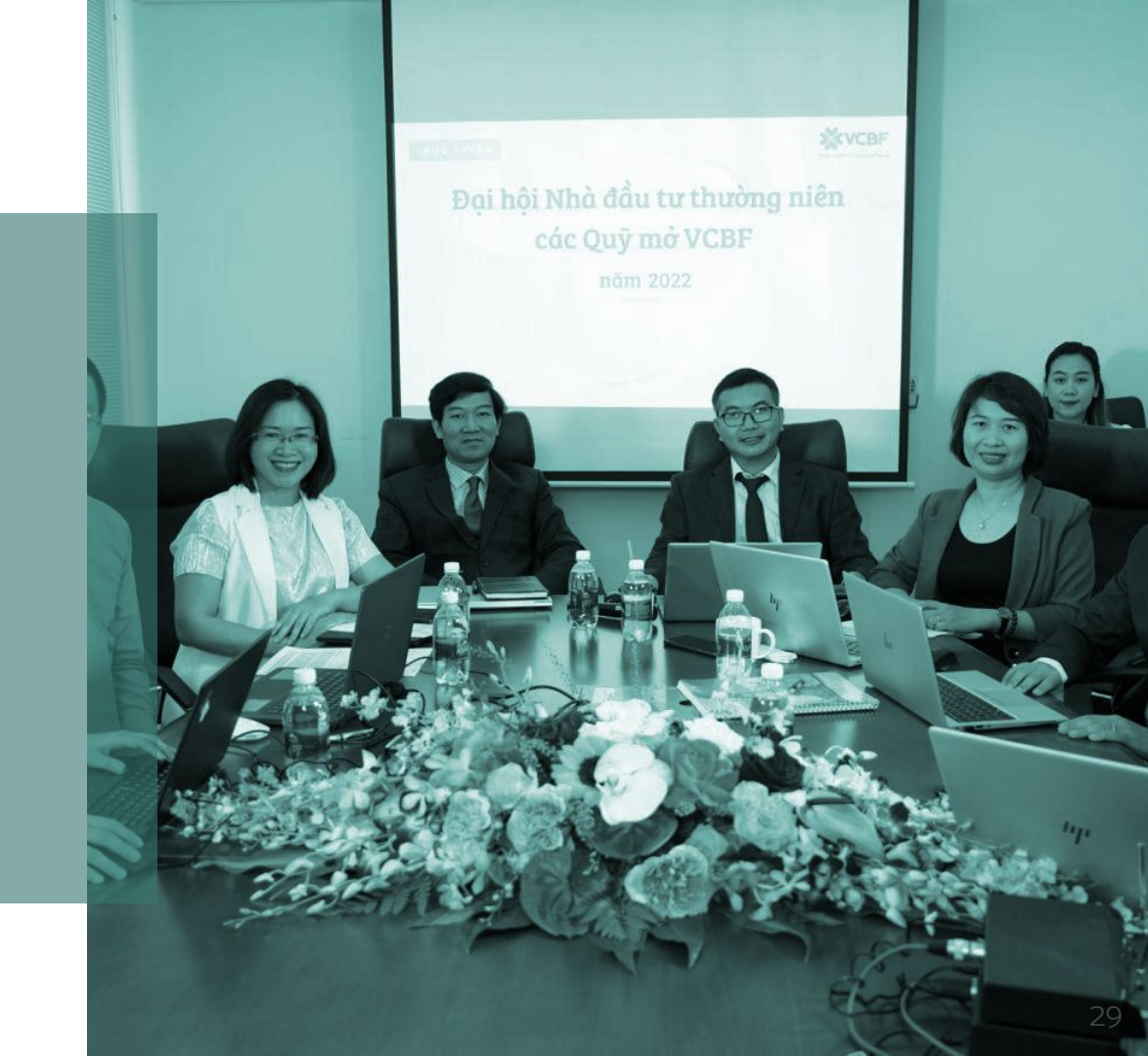